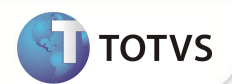

# PTU A400B - Campo Gera PTU?

| Produto  | : | Microsiga Protheus® Plano de Saúde Versão 10 |                    |   |                   |
|----------|---|----------------------------------------------|--------------------|---|-------------------|
| Chamado  | : | TFXCSC                                       | Data da publicação | : | 13/12/12          |
| País(es) | : | Todos                                        | Banco(s) de Dados  | : | Todos Relacionais |

### Importante

Esta melhoria depende de execução do update de base **UPDPLSUM**, conforme **Procedimentos para** Implementação.

Efetuada melhoria na rotina **PTUA400 Exportação (PLSUA400)** que trata o tipo de registro R402 nas sequências 012 (Código da especialidade principal do cooperado) e 014 (Código de outra especialidade do cooperado), possibilitando a escolha das especialidades da Rede de atendimento a serem incluídas no arquivo através do campo **Gera PTU ? (BBF\_GERPTU).** 

#### PROCEDIMENTOS PARA IMPLEMENTAÇÃO

Para viabilizar essa melhoria, é necessário aplicar o pacote de atualizações (Patch) deste chamado.

## Importante

Antes de executar o compatibilizador UPDPLSUM é imprescindível:

- a) Realizar o *backup* da base de dados do produto que será executado o *compatibilizador* (diretório **PROTHEUS\_DATA\ DATA** e dos dicionários de dados SXs (diretório **PROTHEUS\_DATA\_SYSTEM**.
- b) Os diretórios acima mencionados correspondem à instalação padrão do Protheus, portanto, devem ser alterados conforme o produto instalado na empresa.
- c) Essa rotina deve ser executada em modo exclusivo, ou seja, nenhum usuário deve estar utilizando o sistema.
- d) Se os dicionários de dados possuírem índices personalizados (criados pelo usuário), antes de executar o compatibilizador, certifique-se de que estão identificados pelo *nickname*. Caso o compatibilizador necessite criar índices, irá adicioná-los a partir da ordem original instalada pelo Protheus, o que poderá sobrescrever índices personalizados, caso não estejam identificados pelo *nickname*.

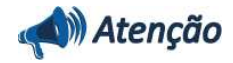

O procedimento a seguir deve ser realizado por um profissional qualificado como Administrador de Banco de Dados (DBA) ou equivalente!

## **Boletim Técnico**

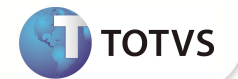

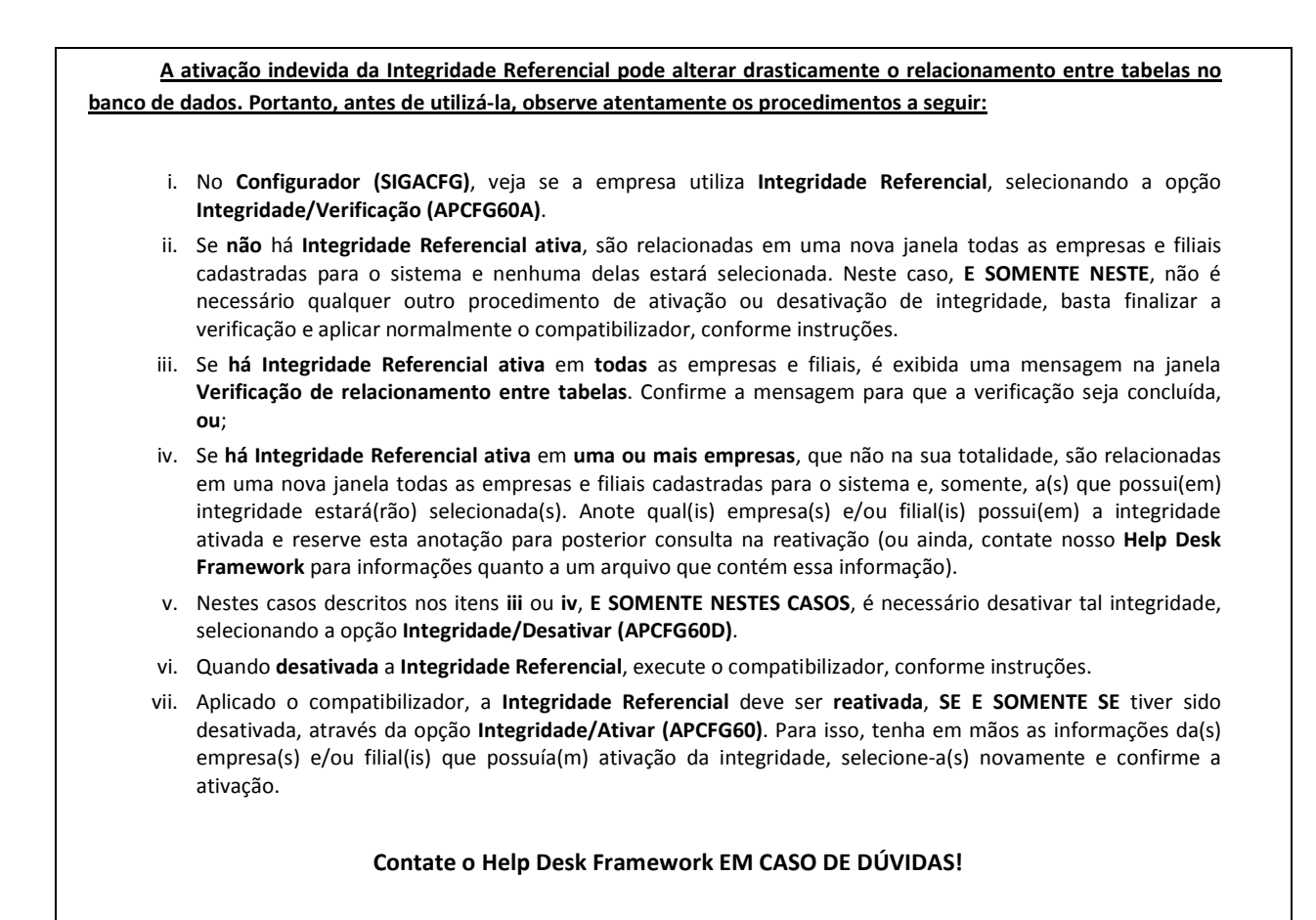

1. Em Microsiga Protheus® TOTVS Smart Client, digite U\_UPDPLSUM no campo Programa Inicial.

### Importante

Para a correta atualização do dicionário de dados, certifique-se que a data do UPDPLSUM seja igual ou superior a 01/04/2012.

- 2. Clique em Ok para continuar.
- 3. Após a confirmação é exibida uma tela para a seleção da empresa em que o dicionário de dados será modificado. Selecione a empresa desejada e confirme.
- 4. Ao confirmar é exibida uma mensagem de advertência sobre o *backup* e a necessidade de sua execução em **modo** exclusivo.
- 5. Clique em **Processar** para iniciar o processamento. O primeiro passo da execução é a preparação dos arquivos, conforme mensagem explicativa apresentada na tela.
- 6. Em seguida, é exibida a janela Atualização concluída com o histórico (*log*) de todas as atualizações processadas. Nesse *log* de atualização são apresentados somente os campos atualizados pelo programa. O *update*/compatibilizador cria os campos que ainda não existem no dicionário de dados.
- 7. Clique em Gravar para salvar o histórico (log) apresentado.

# **Boletim Técnico**

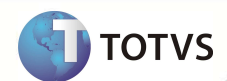

8. Clique em **Ok** para encerrar o processamento.

### ATUALIZAÇÕES DO COMPATIBILIZADOR

- 1. Criação de Campos no arquivo SX3 Campos:
  - Tabela BBF Especialidades de Atendimento:

| Campo       | BBF_GERPTU                                                                                       |
|-------------|--------------------------------------------------------------------------------------------------|
| Тіро        | C                                                                                                |
| Tamanho     | 1                                                                                                |
| Decimal     | 0                                                                                                |
| Formato     | @!                                                                                               |
| Título      | Gera PTU ?                                                                                       |
| Descrição   | Indica espec. PTU A400                                                                           |
| Nível       | 1                                                                                                |
| Usado       | Sim                                                                                              |
| Obrigatório | Não                                                                                              |
| Browse      | Sim                                                                                              |
| Visual      | Alterar                                                                                          |
| Contexto    | Real                                                                                             |
| Help        | Indica se essa especialidade será enviada para o arquivo de exportação<br>PTUA400. 1=Sim, 2=Não. |

#### PROCEDIMENTOS PARA UTILIZAÇÃO

- 1. No Plano de Saúde (SIGAPLS) acesse Atualizações/Rede Atendimento/Rda Cadastro (PLSA).
- 2. Selecione a Rede de atendimento e clique em alterar.
- 3. No **Especialidades**, de um duplo-clique na especialidade.

Um formulário com as informações da especialidade será apresentado.

4. Localize o campo Gera PTU ? (BBF\_GERPTU) e selecione a opção "Sim"

## Importante

Conforme resolução 1845/2008 do conselho Federal de Medicina, é previsto que somente duas especialidades médicas e/ou áreas de atuação poderão ser divulgadas. É obrigatório informar pelo menos uma especialidade ou uma área de atuação. Se o campo **Gera PTU? (BBF\_GERPTU)** não for configurado, o sistema irá trazer automaticamente as duas primeiras especialidades cadastradas.

## **Boletim Técnico**

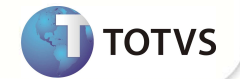

- 5. Volte ao menu principal e acesse Miscelânea /Unimed/ Edi-exportação/Layout A400(PLSUA400).
- 6. Preencha as informações dos parâmetros.
- 7. Gere o arquivo, clique em **ok**.

Caso existam críticas, provenientes da geração do arquivo, após a confirmação da geração é exibida a tela de críticas.

8. Confira os dados e confirme.

## INFORMAÇÕES TÉCNICAS

| Tabelas Utilizadas    | BAU – Redes de Atendimento<br>BBF – Especialidades de Atendimento |
|-----------------------|-------------------------------------------------------------------|
| Funções Envolvidas    | PLSUA400 – PTU A400 exportação                                    |
| Sistemas Operacionais | Windows®/Linux®                                                   |